# Alternative VPN Setup for Windows 8 on the RV016, RV042, RV042G and RV082 VPN Routers

## Objective

When you configure VPN on your router, you have to configure VPN client software on your computer to be able to connect to the VPN. Cisco offers QuickVPN, a software for end users to connect to a VPN tunnel. There are cases where you are not able to use or properly run QuickVPN, so you will need an alternative method to connect.

This objective of this document is to explain how to set up alternative VPN on windows 8 for RV Series VPN routers.

### **Applicable Devices**

- RV016
- RV042
- RV042G
- RV082

### **Software Version**

• v4.2.2.08

#### **VPN for Windows 8**

Step 1. Log in to the computer and choose **Start > Control Panel > Network and Internet > Network and Sharing Center**. The *Network and Sharing Center* page opens:

| View your basic network info                           | ormation and set up connections                                   |  |  |
|--------------------------------------------------------|-------------------------------------------------------------------|--|--|
| 🔍 —— 🎚                                                 | 🖕 📖 🌍 See full map                                                |  |  |
| STERANE IN: ANOTH                                      | Internet                                                          |  |  |
| (This computer)                                        |                                                                   |  |  |
| View your active networks                              | Connect or disconnect                                             |  |  |
|                                                        | Access type: Internet                                             |  |  |
| Work network                                           | Connections: definition Wireless Network<br>Connection<br>Secure) |  |  |
| Change your networking settings —                      |                                                                   |  |  |
| Set up a new connection or                             | Set up a new connection or network                                |  |  |
| Set up a wireless, broadban<br>router or access point. | d, dial-up, ad hoc, or VPN connection; or set up a                |  |  |
| to a network                                           |                                                                   |  |  |
| Connect or reconnect to a<br>connection.               | wireless, wired, dial-up, or VPN network                          |  |  |
| Choose homegroup and sharing options                   |                                                                   |  |  |
| Access files and printers loc<br>sharing settings.     | ated on other network computers, or change:                       |  |  |
| Troubleshoot problems                                  |                                                                   |  |  |
| Diagnose and repair networ                             | rk problems, or get troubleshooting information.                  |  |  |

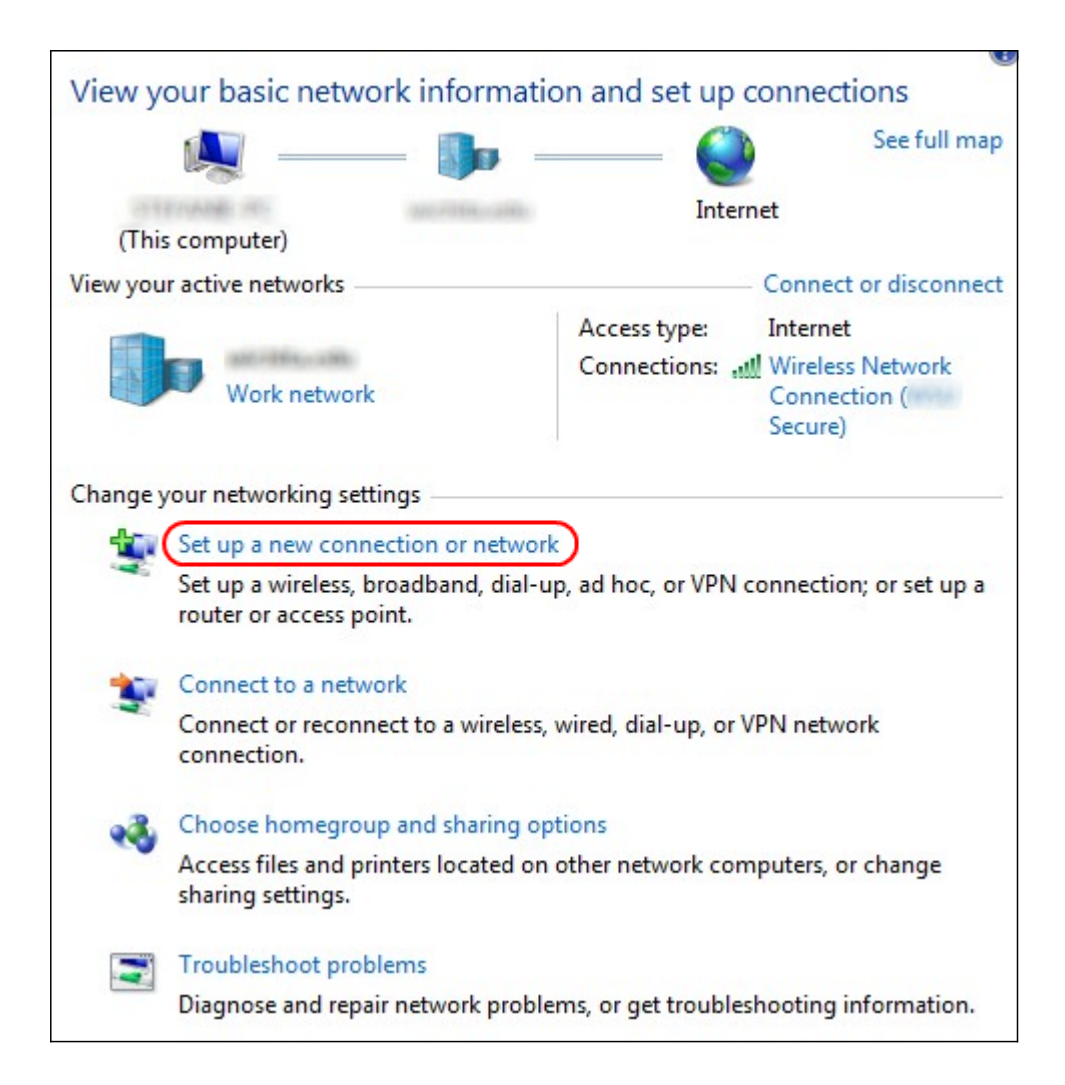

Step 2. Click **Set up a new connection or network** to create a new connection or network. The *Set Up a Connection or Network* window appears.

| Choos   | se a connection option                                               |  |
|---------|----------------------------------------------------------------------|--|
| <u></u> | Connect to the Internet                                              |  |
| ~       | Set up a wireless, broadband, or dial-up connection to the Internet. |  |
| -       | Set up a new network                                                 |  |
| -       | Configure a new router or access point.                              |  |
| -       | Manually connect to a wireless network                               |  |
| 2       | Connect to a hidden network or create a new wireless profile.        |  |
|         | Connect to a workplace                                               |  |
|         | Set up a dial-up or VPN connection to your workplace.                |  |
| an      | Set up a dial-up connection                                          |  |
|         | Connect to the Internet using a dial-up connection.                  |  |

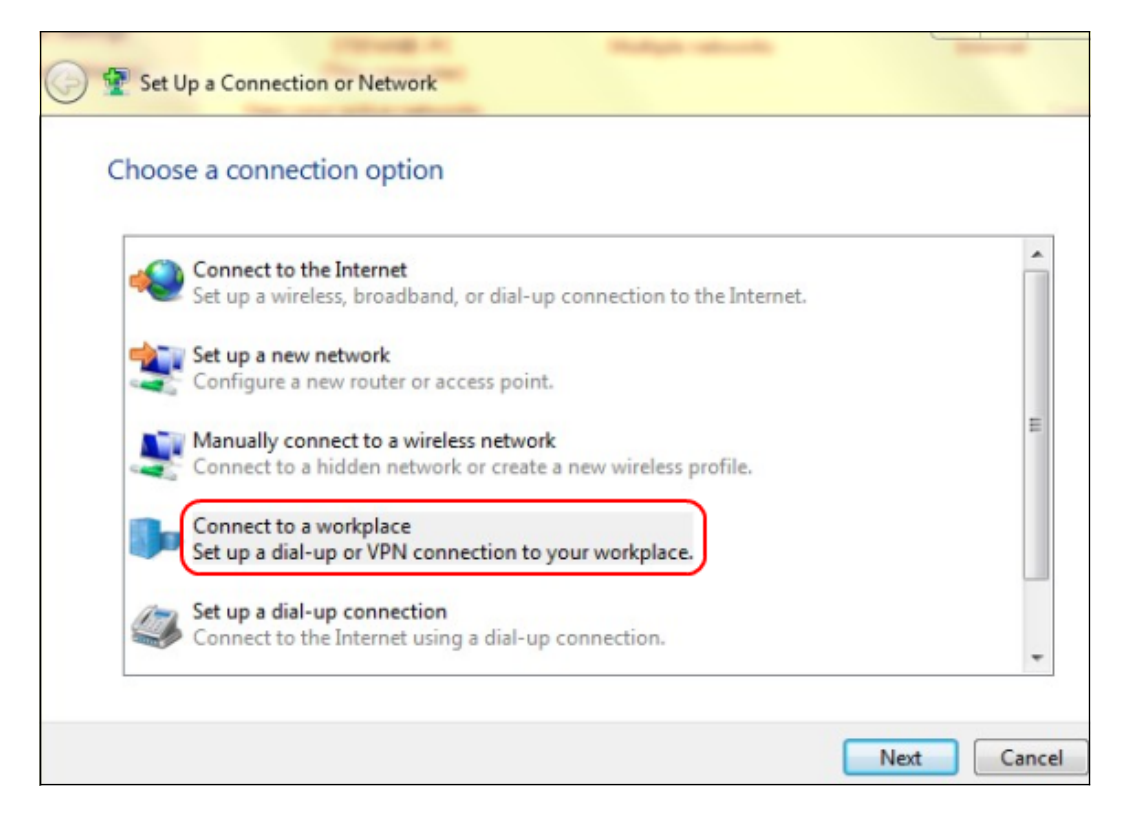

- Step 3. Click **Connect to a workplace** to set up the VPN connection.
- Step 4. Click **Next** to continue. The *Connect to a Workplace* window appears.

| Connect to a Workplace                                                                                                    |        |
|----------------------------------------------------------------------------------------------------|--------|
| How do you want to connect?                                                                                                    |        |
| Use my Internet connection (VPN)<br>Connect using a virtual private network (VPN) connection through the Internet.                                                                                                    |        |
|                                                                                                    |        |
| Dial directly<br>Connect directly to a phone number without going through the Internet.                                                                                                    |        |
| in the second second se |        |
| What is a VPN connection?                                                                                                    |        |
|                                                                                                    | Cancel |

| Connect to a Workplace                                                                                                    |        |
|----------------------------------------------------------------------------------------------------|--------|
| How do you want to connect?                                                                                                    |        |
| <ul> <li>Use my Internet connection (VPN)</li> <li>Connect using a virtual private network (VPN) connection through the Internet.</li> </ul> |        |
|                                                                                                    |        |
| Dial directly<br>Connect directly to a phone number without going through the Internet.                                                      |        |
|                                                                                                    |        |
| What is a VPN connection?                                                                                                    |        |
|                                                                                                    | Cancel |

Step 5. Click **Use my Internet connection (VPN)** to use your Internet connection for the VPN.

| Connect to a Workplace                                                                                                    |
|----------------------------------------------------------------------------------------------------|
| Do you want to set up an Internet connection before continuing?<br>An Internet connection is necessary for using a VPN connection. |
| Set up an Internet connection                                                                                                    |
| I'll set up an Internet connection later                                                                                           |
|                                                                                                    |
|                                                                                                    |
|                                                                                                    |
| Cancel                                                                                                    |

Step 6. Click **I'll set up an Internet connection later** to configure the Internet connection later.

| 💽 🌆 Connect to a Wo                                                           | rkplace                                                                                                    |        |
|-------------------------------------------------------------------------------|----------------------------------------------------------------------------------------------------|--------|
| Type the Internet a                                                           | ddress to connect to                                                                                       |        |
| Your network administra                                                       | tor can give you this address.                                                                             |        |
| Internet address:                                                             | 192.168.1.1                                                                                                |        |
| Destination name:                                                             | VPN Connection 2                                                                                           |        |
| Use a smart card<br>Remember my c<br>() Allow other peop<br>This option allov | redentials<br>ele to use this connection<br>/s anyone with access to this computer to use this connection. |        |
|                                                                               | Create                                                                                                    | Cancel |

Step 7. Enter the IP address of the VPN router into the Internet Address field.

Step 8. Enter a name to identify the VPN connection in the Destination name field.

Step 9. Click Create.

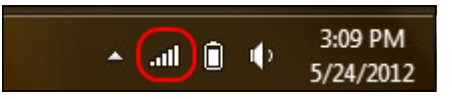

Step 10. Click the Network icon on the task bar. This displays all the networks, wireless, VPN, and Dial-up, available to be connected to the computer:

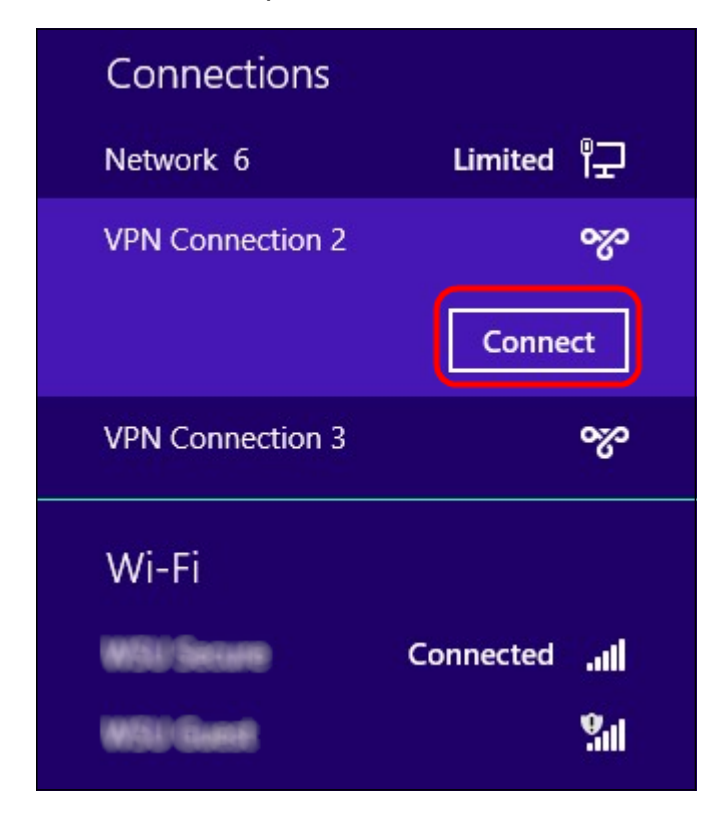

Step 11. Click **Connect** to connect the specific connection.

| Network | Authenti | cation   |
|---------|----------|----------|
|         |          |          |
| user_2  |          |          |
| •••••   |          | <b>ب</b> |
| Domain: |          |          |
|         |          |          |
|         | ОК       | Cancel   |

Step 12 Enter the user name in the Username field. This is the same username that was configured for the VPN tunnel on RV0xx Series VPN Router. To find out more about how to configure users for the VPN tunnel, refer to *Manage VPN Users on RV016, RV042, RV042G and RV082 VPN Routers*.

Step 13. Enter the password in the Password field. This is the same password that was configured for the VPN tunnel on RV0xx Series VPN Router. To find out more about how to configure users for the VPN tunnel, refer to *Manage VPN Users on RV016, RV042, RV042G and RV082 VPN Routers.* 

Step 14. Click OK.